| d     | 2 | 5U |  |
|-------|---|----|--|
| SERIE |   |    |  |

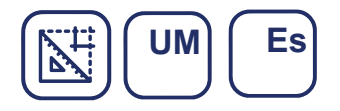

# MANUAL DE USUARIO

pGD EDICIÓN

R00

# **TERMOSTATO pGD**

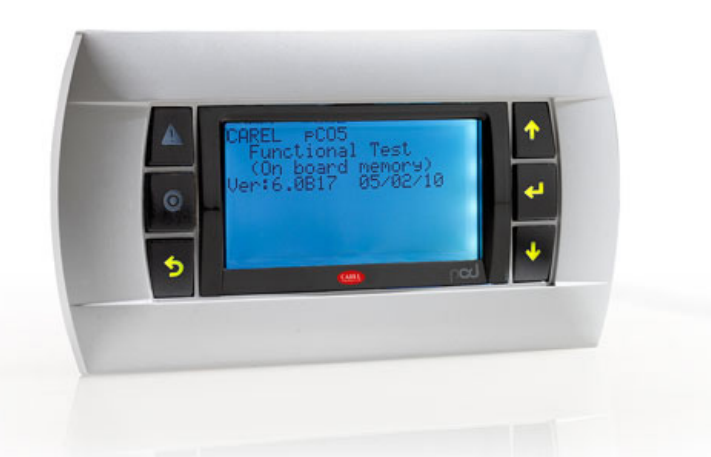

Para modelos: HCD 18 UiAT HCD 24 UiAT

Los datos de este manual no constituyen un documento contractual y pueden ser modificados sin previo aviso. Todas las informaciones contenidas en el presente manual son para uso exclusivo del departamento receptor y no podrán ser copiadas ni mostradas o hacerse accesibles a terceros sin autorización.

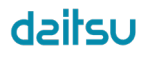

| 1.Pantalla principal        | 4 |
|-----------------------------|---|
| 2. Menú                     | 5 |
| 2.1. Unidad                 | 5 |
| 2.2. Menú dispositivos      | 5 |
| 2.3. Registro de alarmas    | 7 |
| 2.4. Ajustes                | 7 |
| 3.Modificaciones habituales | 8 |
| 4.Carga de software         | 8 |
| 5.Listado de alarmas        | 9 |
|                             |   |

# **1. PANTALLA PRINCIPAL**

En la pantalla principal se muestra información sobre el funcionamiento general del equipo: la temperatura ambiente de la sala, el setpoint (valor de consigna), el porcentaje de capacidad del compresor y de los ventiladores, y el modo de funcionamiento de la máquina. De igual forma, en la pantalla principal del controlador, mediante el seleccionador 1 (arriba) y 3 (abajo), y tras presionar el seleccionador 2, "Enter", se permite seleccionar entre tres opciones:

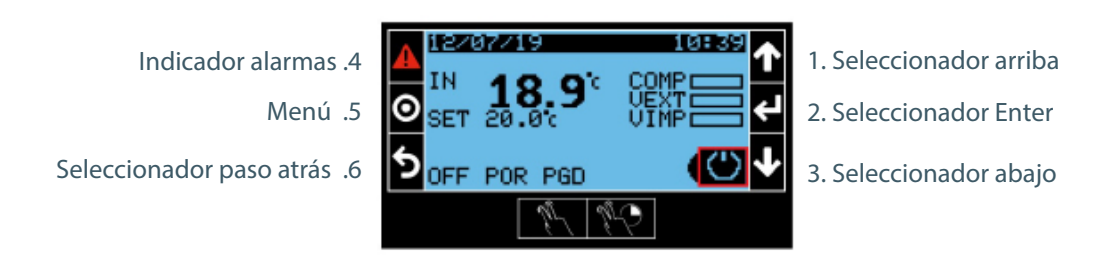

# Э

#### ENCENDER Y APAGAR:

Seleccionando la opción "On / Off", y seguidamente, "Enter", se permite acceder al apartado de "Encendido". Tras pulsar el seleccionador "Enter", la máquina arrancará tras una espera de 5 segundos.

Para poder apagar el sistema, es necesario pulsar nuevamente el seleccionador "Enter", de esta forma, el sistema pasará al estado "Off". Finalmente, mediante el seleccionador 6 (paso atrás), permite regresar a la pantalla inicial.

#### Set

#### REGULACIÓN DE TEMPERATURA AMBIENTE Y CAMBIO MODO FRÍO O CALOR:

Tras seleccionar el apartado "Set", se accede a regular la temperatura ambiente y, además, se permite seleccionar el modo de funcionamiento de la máquina, escogiendo entre modo frío o modo calor.

Para poder seleccionar y modificar los valores, es necesario situarse sobre dichos valores, presionar el seleccionador "Enter" y seguidamente, mediante los seleccionadores Arriba y Abajo (1 y 3), se debe introducir el nuevo valor, finalmente, presionando el seleccionador "Enter", se permite confirmarlo.

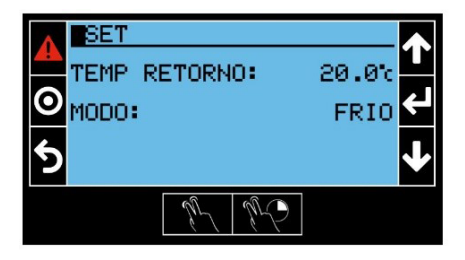

## i

Este apartado permite observar los diversos parámetros de información del sistema, como por ejemplo, las temperaturas, la velocidad o el estado del compresor, entre otros.

De igual forma, permite visualizar:

- Temperaturas y presiones del compresor
- Estado del envelope del compresor
- Regulación de la válvula de expansión electrónica
- Velocidades de los ventiladores junto a su capacidad
- · Información de consumos de los componentes principales
- Información del software
- Información del sistema

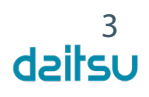

Pantallas de información importantes del proceso:

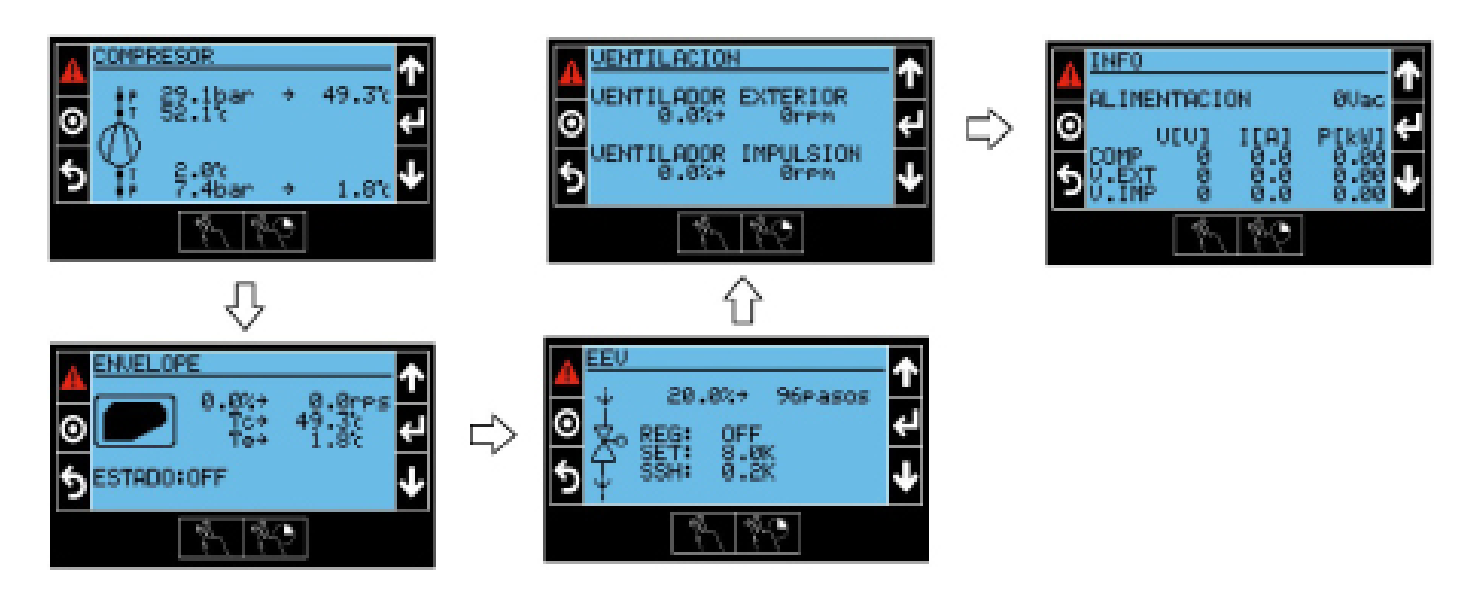

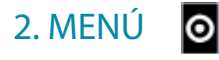

### 2.1. UNIDAD

#### 1. Setpoints (Fabricante):

En el menú setpoints, se permite configurar los valores de temperatura de retorno máximos y mínimos.

#### 2. Planificador (usuario y servicio):

En el menú planificador, es posible realizar la configuración de la gestión de las fases horarias y también, deshabilitarlas.

3. Modo manual (Fabricante): Habilitar

#### 4. Configuración (Fabricante):

Este menú permite configurar, entre otros: el tipo de gas que utiliza la máquina, opcionales existentes; como freecooling y freeheating, los parámetros del desescarche, etc.

#### 2.2. MENÚ DISPOSITIVOS

#### 2.2.1. TH-TUNE:

Para poder habilitar el controlador TH-Tune es necesario seguir los pasos indicados a continuación: Acceder al menú principal, seguidamente seleccionar la opción "Dispositivos", a continuación, seleccionar la opción "TH-Tune". En este apartado se permitirá habilitar el "TH-Tune", la sonda de humedad, la dirección a la que está configurado, además de observar el estado del dispositivo.

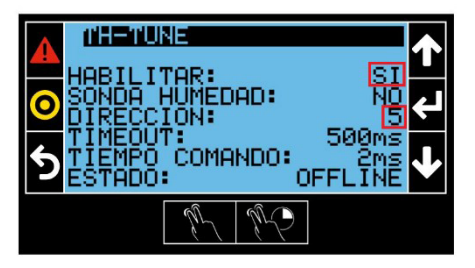

Para poder habilitar las zonas horarias mediante el controlador TH-tune, es necesario acceder al menú principal. En el apartado "Unidad", es posible encontrar la opción "Planificador". Es en este punto, en el cuál se permite habilitar el control horario y poder configurar si el control se realizará mediante C.PCO o bien, mediante TH-Tune.

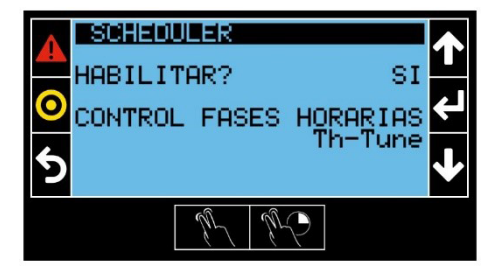

#### 2.2.2. PLC E/S:

• Estado E/S:

En este apartado es posible modificar el tipo de sonda, los valores máximos y mínimos de los sensores, así como su offset y, también, permite realizar cambios en la lógica del comportamiento de algunos sensores.

#### • TEST E/S:

Se permite habilitar el modo pruebas y el tiempo de duración.

#### 2.2.3. COMPRESOR:

#### Compresor:

En el apartado "Compresor" es posible modificar los diferentes parámetros de este componente, como por ejemplo, los tiempos de funcionamiento.

#### • BLDC:

En este apartado se permite modificar las diferentes presiones del compresor, y las velocidades máximas y mínimas, junto a otros parámetros. (Estos parámetros solo se pueden modificar en fabrica).

#### • POWER+:

En el apartado Power+, primeramente, es posible direccionar el compresor; configurando la dirección, el baudrate, la paridad y el stopbit. Una vez configurado, se permite ver el estado del compresor. Seguidamente, es posible modificar el tipo de motor del sistema. Si por cualquier circunstancia, es necesario cambiar el tipo de compresor, se debe seleccionar la opción "cargar valores".

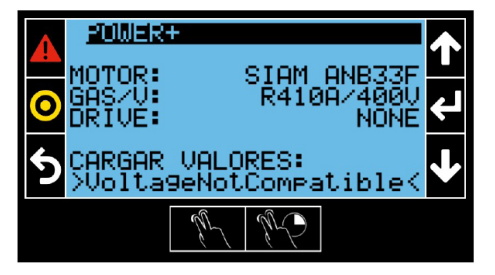

#### 2.2.4. VÁLVULA EEV:

En este apartado, es posible: habilitar la válvula, cambiar las temperaturas de funcionamiento y la regulación del PID. (Estos parámetros solo se pueden modificar en fabrica).

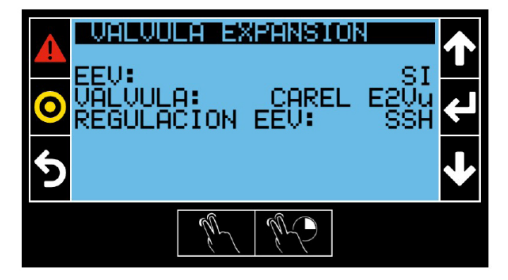

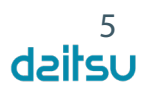

#### 2.2.5. VENTILACIÓN

• Exterior: Configuración del tipo de ventilador, el set de temperatura y el diferencial, así como su direccionamiento.

• Impulsión: Configuración del tipo de ventilador y el tipo de regulación. También es posible modificar el parámetro de caudal de impulsión y el direccionamiento del ventilador, además de observar información del ventilador, como el modelo.

#### 2.3. REGISTROS DE ALARMAS

Para acceder al apartado de alarmas se ofrecen diferentes opciones. La primera, a través de la PGD, mediante el indicador de alarmas, el cual se iluminará de color rojo al detectar una alarma. Una vez presionado dicho indicador, se accede a un listado de alarmas activas. Para reiniciar dichas alarmas, es necesario mantener pulsado el indicador de alarmas más de tres segundos. (algunas alarmas son meramente de información, por lo tanto, no tendrán efecto sobre el funcionamiento del sistema)

Otra de las formas de acceder a las alarmas, es mediante el menú principal, seleccionando la opción "Registro alarmas".

#### • Vista:

En este apartado se permite observar el listado de alarmas activas, mediante los seleccionadores Arriba y Abajo, es posible desplazarse entre las diferentes alarmas.

Para poder eliminar dichas alarmas, es necesario mantener presionado el indicador de alarmas durante más de tres segundos.

Las alarmas están numeradas y se encuentran recopiladas en un listado en el presente documento, el cual es necesario consultar para conocer dónde se ha producido el error.

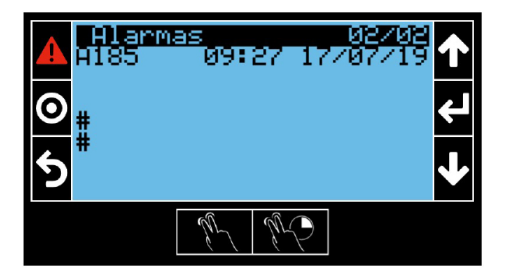

#### • Exportar:

Se permite generar un archivo recopilatorio de las alarmas activas.

#### 2.4. AJUSTES

• Fecha/Hora: Configuración del formato de la fecha, selección hora y día de la semana.

- Idioma: Configuración idioma.
- UoM: Tipos de unidades.
- Contraseña: Cambio de contraseña.
- Inicialización: Borrado de alarmas y reinicio de contadores, junto a la habilitación de la bocina.
- Conectividad: En esta ventana se configura el puerto de comunicación ModBus, con los parámetros de Baudrate a
- 19200, la paridad a None y el Stopbit a 2.

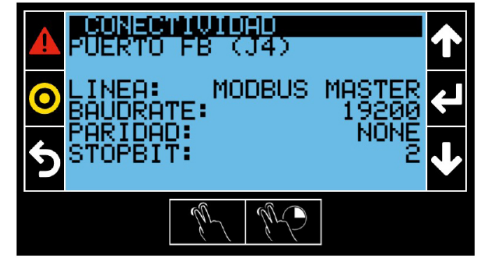

# **3. MODIFICACIONES HABITUALES**

• Para realizar el cambio de modo frío o calor y el setpoint de temperatura: Seleccionar la opción "set", en la pantalla principal.

• Para modificar la regulación de la sonda interior (la sonda de retorno es opcional): Acceder al "Menú de la unidad", seguidamente, seleccionar "Configuración". En la opción "Sonda interior" será posible escoger entre "Retorno" o "Ambiente". Seleccionar la opción "Ambiente" en caso de no disponer de la sonda de temperatura interior de retorno, dado que esta temperatura ambiente se consigue mediante TH-Tune.

• Para configurar el compresor y direccionarlo: Acceder al menú dispositivos, seleccionando el apartado "Compresor" y seguidamente, "Power +".

• Para realizar la configuración de los ventiladores: Acceder al apartado "Dispositivos", seguidamente, en el apartado de "Ventilación" es posible seleccionar el tipo de ventilador (Exterior o Interior). (En el caso del ventilador de impulsión, además, seleccionar "flujo de aire".)

• Para acceder a habilitar o direccionar el Th-tune: Acceder al apartado "Dispositivos", seguidamente, en el apartado TH-Tune, se permite habilitarlo y direccionarlo.

• Para modificar las fases horarias: Acceder al apartado "Unidad" y seguidamente, acceder al apartado "Planificador", en el cuál será necesario habilitar el control horario y configurar si dicho control se realizará mediante C.PCO o bien, mediante TH-Tune.

# 4. CARGA DE SOFTWARE

• Para realizar la carga del programa es necesario conectar la memoria USB al controlador mediante un cable adaptador. Mantener pulsado el indicador de alarmas, juntamente con el seleccionador "Enter" durante unos segundos. A continuación, se abrirá una nueva ventana donde será necesario seleccionar "UPGRADE" y finalmente, una vez dentro se deberá seleccionar el archivo acabado en "ap1".

• Wipe retain: Una vez cargado el programa, es aconsejable hacer un "wipe retain". Para realizarlo, hay que mantener pulsado el indicador de alarmas, juntamente con el seleccionador "Enter" durante unos segundos. Seguidamente, es necesario seleccionar "Application" y finalmente "wipe retain".

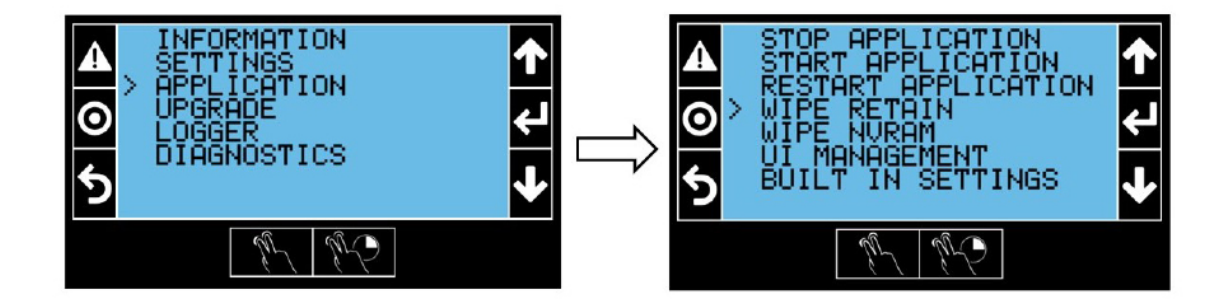

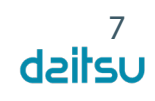

# 5. LISTADO DE ALARMAS

| N٥ | Nombre                              | Tipo        | Descripción                            |
|----|-------------------------------------|-------------|----------------------------------------|
| 0  | NULL                                | Auto reset  | NULL                                   |
| 1  | Al_ThTuneTemp                       | Auto reset  | Th-Tune temperature alarm              |
| 2  | AI_CIkBrd_THTN                      | Auto reset  | Th-Tune clock board alarm              |
| 3  | Al_HumPrb_THTN                      | Auto reset  | Th-Tune humidity probe alarm           |
| 4  | Al_TempPrb_THTN                     | Auto reset  | Th-Tune temperature probe alarm        |
| 5  | Al_Offline_THTN                     | Auto reset  | Th-Tune offline alarm                  |
| 6  | Al_SupplyAirTemp                    | Auto reset  | Supply air temperature probe alarm     |
| 7  | Al_SupplyAirPress                   | Auto reset  | Supply air pressure probe alarm        |
| 8  | Al_RetAirTemp                       | Auto reset  | Return air temperature probe alarm     |
| 9  | Al_RetAirPress                      | Auto reset  | Return air pressure probe alarm        |
| 10 | Al_RoomTemp                         | Auto reset  | Room temperature probe alarm           |
| 11 | Al_RoomHum                          | Auto reset  | Room humidity probe alarma             |
| 12 | Al_ExtTemp                          | Auto reset  | External temperature probe alarm       |
| 13 |                                     | Auto reset  | Return air CO2 probe alarm             |
| 14 | AI_ExtCollTemp_C1                   | Auto reset  | External temperature probe alarm       |
| 15 | AI_EXICOIIPress_C1                  | Auto reset  | External pressure probe alarm          |
| 10 | Al_SuctProse_C1                     | Auto reset  | Suction temperature probe alarm        |
| 10 | AL Deeg Proce C1                    | Auto reset  | Discharge temperature probe alarm      |
| 10 | ALDScgTemp C1                       | Auto reset  | Discharge pressure probe alarm         |
| 20 | AL Suct Press Sw C1                 | Liser reset | Suction pressure switch alarm          |
| 21 | AL DscaPressSw_C1                   | Liser reset | Discharge pressure switch alarm        |
| 22 | AL DscgTempSw C1                    | Liser reset | Discharge temperature switch alarm     |
| 23 | Al GeneralAlarm DIN                 | Auto reset  | Automatic generated by Alarm editor    |
| 24 | Al DirtyFiltByDin                   | Auto reset  | Automatic generated by Alarm editor    |
| 25 | Al CompOvid 1 C1                    | Auto reset  | Automatic generated by Alarm editor    |
| 26 | Al CompOvid 2 C1                    | Auto reset  | Automatic generated by Alarm editor    |
| 27 | Al ExternalFanOvId C1               | Auto reset  | Automatic generated by Alarm editor    |
| 28 | Al SupplyFanOvId C1                 | Auto reset  | Automatic generated by Alarm editor    |
| 29 | Al Nicotra ExternalFan C1 MemErr    | Auto reset  | Automatic generated by Alarm editor    |
| 30 | Al Nicotra ExternalFan C1 Offline   | Auto reset  | Automatic generated by Alarm editor    |
| 31 | Al_Nicotra_ExternalFan_C1_LossComms | Auto reset  | Automatic generated by Alarm editor    |
| 32 | Al_Nicotra_ExternalFan_C1_VitgOver  | Auto reset  | Automatic generated by Alarm editor    |
| 33 | Al_Nicotra_ExternalFan_C1_VItgRng   | Auto reset  | Automatic generated by Alarm editor    |
| 34 | Al_Nicotra_ExternalFan_C1_VItgBelow | Auto reset  | Automatic generated by Alarm editor    |
| 35 | Al_Nicotra_ExternalFan_C1_InRel     | Auto reset  | Automatic generated by Alarm editor    |
| 36 | Al_Nicotra_ExternalFan_C1_UPhase    | Auto reset  | Automatic generated by Alarm editor    |
| 37 | Al_Nicotra_ExternalFan_C1_VPhase    | Auto reset  | Automatic generated by Alarm editor    |
| 38 | Al_Nicotra_ExternalFan_C1_WPhase    | Auto reset  | Automatic generated by Alarm editor    |
| 39 | Al_Nicotra_ExternalFan_C1_OvrTemp   | Auto reset  | Automatic generated by Alarm editor    |
| 40 | Al_Nicotra_ExternalFan_C1_ShrtCirc  | Auto reset  | Automatic generated by Alarm editor    |
| 41 | Al_Nicotra_SupplyFan_C1_MemErr      | Auto reset  | Automatic generated by Alarm editor    |
| 42 | Al_Nicotra_SupplyFan_C1_Offline     | Auto reset  | Automatic generated by Alarm editor    |
| 43 | AL Nicotra SupplyFan_C1_LossComms   | Auto reset  | Automatic generated by Alarm editor    |
| 44 | AL Nicotra SupplyFan_C1_VitgOver    | Auto reset  | Automatic generated by Alarm editor    |
| 45 | AL Nicotra SupplyFan_C1_VitgRing    | Auto reset  | Automatic generated by Alarm editor    |
| 40 | AL Nicotra SupplyFan_C1_bRel        | Auto reset  | Automatic generated by Alarm editor    |
| 47 | Al Nicotra SupplyFan C1 UPhase      | Auto reset  | Automatic generated by Alarm editor    |
| 49 | Al Nicotra SupplyFan C1 \/Phase     | Auto reset  | Automatic generated by Alarm editor    |
| 50 | Al Nicotra SupplyFan C1 WPhase      | Auto reset  | Automatic generated by Alarm editor    |
| 51 | Al Nicotra SupplyFan C1 OvrTemp     | Auto reset  | Automatic generated by Alarm editor    |
| 52 | Al Nicotra SupplyFan C1 ShrtCirc    | Auto reset  | Automatic generated by Alarm editor    |
| 53 | ALEVDEMB LOWSH C1                   | User reset  | Low superheat protection               |
| 54 | AI EVDEMB LOP C1                    | Auto reset  | Low evaporation temperature protection |
|    |                                     | A           | High evaporation temperature           |
| 55 | AI_EVDEMB_MOP_C1                    | Auto reset  | protection                             |
|    |                                     |             | High condensation temperature          |
| 56 | AI_EVDEMB_HiTempCond_C1             | Auto reset  | protection                             |
| 57 | AI EVDEMB LowSuct C1                | Auto reset  | Low suction temperature                |
| 58 | AI EVDEMB EEV C1                    | Auto reset  | EEV motor error                        |
| 59 | A EVDEMB SelfTuning C1              | Auto reset  | Ineffective adaptive control           |
| 60 | AI_EVDEMB_EmergClos_C1              | Auto reset  | Emergency closing alarm                |

| N٥  | Nombre                        | Tipo        | Descripción                                        |
|-----|-------------------------------|-------------|----------------------------------------------------|
| 64  |                               | Auto report | Parameter range error (some children in the data   |
| 01  | ALEVDENIB_RangeEnoi_C1        | Autoreset   | structure are out of bounds)                       |
| 62  | ALEVDEMB_ServicePosit_perc_C1 | Auto reset  | ServicePosit_perc must take value 0.0-100.0        |
| 63  | ALEVDEMB_ValveID_C1           | Auto reset  | VIvID must take value 1 or 2                       |
| 64  | Al_CompOnOff_1_C1_WorkHours   | Auto reset  | Automatic generated by Alarm editor                |
| 65  | Al_CompOnOff_2_C1_WorkHours   | Auto reset  | Automatic generated by Alarm editor                |
| 66  | Al_ExternalFan_C1_WorkHours   | Auto reset  | Automatic generated by Alarm editor                |
| 67  | Al_SupplyFan_C1_WorkHours     | Auto reset  | Automatic generated by Alarm editor                |
| 68  | Al_BMS_Offline                | Auto reset  | Automatic generated by Alarm editor                |
| 69  | Al_RetainMemoryError          | Auto reset  | Automatic generated by Alarm editor                |
| 70  | Al_RetainWriteError           | Auto reset  | Automatic generated by Alarm editor                |
| 71  | Al_ExtCoilTemp_C2             | Auto reset  | External temperature probe alarm                   |
| 72  | Al_ExtCoilPress_C2            | Auto reset  | External pressure probe alarm                      |
| 73  | Al_SuctTemp_C2                | Auto reset  | Suction temperature probe alarm                    |
| 74  | Al_SuctPress_C2               | Auto reset  | Suction pressure probe alarm                       |
| 75  | Al_DscgPress_C2               | Auto reset  | Discharge temperature probe alarm                  |
| 76  | AI_DscgTemp_C2                | Auto reset  | Discharge pressure probe alarm                     |
| 77  | Al_SuctPressSw_C2             | User reset  | Suction pressure switch alarm                      |
| 78  | Al_DscgPressSw_C2             | User reset  | Discharge pressure switch alarm                    |
| 79  | AI_DscgTempSw_C2              | User reset  | Discharge temperature switch alarm                 |
| 80  | Al_CompOvId_1_C2              | Auto reset  | Automatic generated by Alarm editor                |
| 81  | Al_CompOvId_2_C2              | Auto reset  | Automatic generated by Alarm editor                |
| 82  | ALExternalFanOvId_C2          | Auto reset  | Automatic generated by Alarm editor                |
| 83  | Al_SupplyFanOvId_C2           | Auto reset  | Automatic generated by Alarm editor                |
| 84  | ALLow_SH_A_EVD_1              | Auto reset  | Automatic generated by Alarm editor                |
| 85  | AI_LOW_SH_B_EVD_1             | Auto reset  | Automatic generated by Alarm editor                |
| 86  | ALLOP_A_EVD_1                 | Auto reset  | Automatic generated by Alarm editor                |
| 87  | ALLOP_B_EVD_1                 | Auto reset  | Automatic generated by Alarm editor                |
| 88  |                               | Auto reset  | Automatic generated by Alarm editor                |
| 89  |                               | Auto reset  | Automatic generated by Alarm editor                |
| 90  |                               | Auto reset  | Automatic generated by Alarm editor                |
| 91  |                               | Auto reset  | Automatic generated by Alarm editor                |
| 92  | ALLOWSUCT A EVD_1             | Auto reset  | Automatic generated by Alarm editor                |
| 93  | ALLOWSUCI_B_EVD_1             | Autoreset   | Automatic generated by Alarm editor                |
| 94  |                               | Autoreset   | Automatic generated by Alarm editor                |
| 95  |                               | Autoreset   | Automatic generated by Alarm editor                |
| 90  |                               | Autoreset   | Automatic generated by Alarm editor                |
| 98  | AL S4 EVD 1                   | Autoreset   | Automatic generated by Alarm editor                |
| 99  | AL Batt EVD 1                 | Auto reset  | Automatic generated by Alarm editor                |
| 100 | AL EEPROM EVD 1               | Auto reset  | Automatic generated by Alarm editor                |
| 101 | Al IncompleteClosing FVD 1    | Auto reset  | Automatic generated by Alarm editor                |
| 102 | Al EmergencyClosing EVD 1     | Auto reset  | Automatic generated by Alarm editor                |
| 103 | ALEW CompatibErr EVD 1        | Auto reset  | Automatic generated by Alarm editor                |
| 104 | Al ConfigErr EVD 1            | Auto reset  | Automatic generated by Alarm editor                |
| 105 | ALEVDEVO1 Offline             | Auto reset  | Driver off-line                                    |
| 106 | AL DisStartDpState BLDC1      | Auto reset  | DeltaP > allowable at startup - View specific mask |
| 107 | Al ComprOff BLDC1             | Auto reset  | Compressor shut off                                |
| 108 | Al OutEnv BLDC1               | Auto reset  | Out of Envelope - View specific mask               |
| 109 | A StartFailRetry BLDC1        | Auto reset  | Starting failure wait retry                        |
| 110 | A StartFailLock BLDC1         | Auto reset  | Starting failure exceeded maximum attempts         |
| 111 | ALowDeltaP_BLDC1              | Auto reset  | Low delta pressure                                 |
| 112 | Al_HighDscgT_BLDC1            | Auto reset  | High discarge gas temperature                      |
| 113 | AlEnv02_HighRatio_BLDC_1      | Auto reset  | Envelope zone alarm 2: high compressor ratio       |
| 114 | AlEnv03_HighDscg_BLDC_1       | Auto reset  | Envelope zone alarm 3: high discharge pressure     |
| 115 | AlEnv04_HighCurr_BLDC_1       | Auto reset  | Envelope zone alarm 4: high current                |
| 116 | AlEnv05_HighSuct_BLDC_1       | Auto reset  | Envelope zone alarm 5: low sucttion pressure       |
| 117 | AlEnv06_LowRatio_BLDC_1       | Auto reset  | Envelope zone alarm 6: low compressor ratio        |
| 118 | ALEnv07_LowDP_BLDC_1          | Auto reset  | Envelope zone alarm 7: low pressure differential   |
| 119 | AlEnv08_LowDscg_BLDC_1        | Auto reset  | Envelope zone alarm 8: low discharge pressure      |
| 120 | AlEnv09 LowSuct BLDC 1        | Auto reset  | Envelope zone alarm 9: low suction pressure        |

| N°    | Nombre              | Tipo       | Descripción                                       |
|-------|---------------------|------------|---------------------------------------------------|
| 4.0.4 |                     | A          | Envelopezone alarm 10: high discharge             |
| 121   | AIENVIU_HDI_BLDC_1  | Auto reset | temperature                                       |
| 122   | AI01 PWRP 1         | Auto reset | 01: Inverter over current                         |
| 123   | AI02 PWRP 1         | Auto reset | 02: Inverter motor overload                       |
| 124   | AI03 DW/PD 1        | Autoreset  | 03: Inverter DC bus over voltage                  |
| 124   |                     | Autoreset  | 03. Inverter DC bus under voltage                 |
| 125   |                     | Autoreset  | 04. Inverter DC bus under voltage                 |
| 126   | AI05_PWRP_1         | Auto reset | 05: Inverter drive over temperature               |
| 127   | AI06_PWRP_1         | Auto reset | 06: Inverter drive under temperature              |
| 128   | AI07_PWRP_1         | Auto reset | 07: Inverter over currentHW                       |
| 129   | AI08 PWRP 1         | Auto reset | 08: Inverter motor over temperature               |
| 130   | AI09 PWRP 1         | Auto reset | 09: Inverter IGBT module error                    |
| 131   | AI10 PWRP 1         | Auto reset | 10: Inverter CPU error                            |
| 132   |                     | Autoreset  | 11: Inverter parameters default                   |
| 122   |                     | Autoreset  | 12: Inverter DC bus rinnle                        |
| 100   |                     | Autoreset  | 12. Inverter data communication foult             |
| 134   |                     | Autoreset  | 13. Inverter data communication raut              |
| 135   | AI14_PWRP_1         | Auto reset | 14: Inverter drive thermistor fault               |
| 136   | AI15_PWRP_1         | Auto reset | 15: Inverter autotuning fault                     |
| 137   | AI16_PWRP_1         | Auto reset | 16: Inverter drive disabled                       |
| 138   | AI17_PWRP_1         | Auto reset | 17: Inverter motor phase fault                    |
| 139   | AI18 PWRP 1         | Auto reset | 18: Inverter internal fan fault                   |
| 140   | AI19 PWRP 1         | Auto reset | 19: Inverter speed fault                          |
| 141   | AI20 PWRP 1         | Autoreset  | 20: Inverter PEC module error                     |
| 1/2   | AI21 PW/RP 1        | Autoreset  | 21: Inverter PEC overvoltage                      |
| 1.4.2 |                     | Autoreset  | 22: Inverter DEC undervioltage                    |
| 143   |                     | Autoreset  |                                                   |
| 144   | AI23_PWRP_1         | Auto reset | 23: Inverter STO detection error                  |
| 145   | AI24_PWRP_1         | Auto reset | 24: Inverter STO detection error                  |
| 146   | AI25_PWRP_1         | Auto reset | 25: Inverter Ground fault                         |
| 147   | AI26_PWRP_1         | Auto reset | 26: Inverter internal error 1                     |
| 148   | AI27_PWRP_1         | Auto reset | 27: Inverter internal error 2                     |
| 149   | AI28 PWRP 1         | Auto reset | 28: Inverter drive overload                       |
| 150   | AI29 PWRP 1         | Auto reset | 29: Inverter microcontroller safety drive stopped |
| 151   | AI98 PWRP 1         | Auto reset | 98: Inverter unexpected restart                   |
| 152   |                     | Autoreset  | 90: Inverter unexpected stop                      |
| 152   | AI99_FWIRF_I        | Autoreset  | 99. Inverter miere sefety surrent messurement     |
| 153   | AlSafe101 PWRP 1    | Auto reset | 01: Inverter micro sarety current measurement     |
|       |                     |            | fault                                             |
| 154   | AlSafe102_PWRP_1    | Auto reset | 02: Inverter micro safety current unbalanced      |
| 155   | AlSafe103_PWRP_1    | Auto reset | 03: Inverter micro safety over current            |
| 156   | AlSafe104 PWRP 1    | Auto reset | 04: Inverter micro safety STO alarm               |
| 157   | AlSafe105 PWRP 1    | Auto reset | 05: Inverter micro safety STO hardware alarm      |
|       |                     |            | 06: Inverter micro safety main power supply       |
| 158   | AlSafe106_PWRP_1    | Auto reset | missing                                           |
|       |                     |            | 07: Inverter micro cofety HW/ foult inverter      |
| 159   | AlSafe107 PWRP 1    | Auto reset |                                                   |
|       |                     |            | comand buffer                                     |
| 160   | AISafa108 PM/RP 1   | Auto reset | 08: Inverter micro safety HW fault heater         |
| 100   |                     | Autoreset  | circuitry                                         |
| 161   | AlSafe109 PWRP 1    | Auto reset | 09: Data communication fault                      |
|       |                     |            | 10: Inverter micro safety compressor stall        |
| 162   | AlSafe110_PWRP_1    | Auto reset | detect                                            |
| 1.6.2 | AlSofe111 DIM/DD 1  | Auto repot | 11: Inverter micro safety DC bus over ourrent     |
| 103   |                     | Autoreset  | 12. Inverter micro safety LIM/E DC bus surrent    |
| 104   |                     | Autoreset  | 12. Inverter micro safety DC bus current          |
| 165   | AlSaleTT3_PWRP_1    | Autoreset  | 14 Inverter micro safety DC bus Voltage           |
| 166   | AlSaleTT4_PWRP_1    | Autoreset  | 14. Inverter micro sarety HVVF DC bus voltage     |
| 167   | AlSafe115_PWRP_1    | Auto reset | 15: Inverter micro safety input voltage           |
| 168   | AlSafe116_PWRP_1    | Auto reset | 16: Inverter micro safety HWF input voltage       |
| 169   | AlSafe201_PWRP_1    | Auto reset | 17: Inverter micro safety DC bus power alarm      |
| 170   | AlSafe202 PWRP 1    | Auto reset | 18: Inverter micro safety HWF power mismatch      |
| 171   | AlSafe203 PWRP 1    | Auto reset | 19: Inverter micro safety NTC over temperature    |
|       |                     |            | 20: Inverter micro safety NTC under               |
| 172   | AlSafe204_PWRP_1    | Auto reset | temperature                                       |
| 172   | Aleafa205 DMDD 4    | Auto reset | 21: Invortor micro actaty NTC fault               |
| 173   | AlGafa000 PWRP_I    | Autoreset  | 2 T. Inverter micro salety INTO fault             |
| 174   | AISare206_PWRP_1    | Auto reset | 22: Inverter micro safety HVVF sync fault         |
| 175   | AlSafe207_PWRP_1    | Auto reset | 23: Inverter micro safety invalid parameter       |
| 176   | AlSafe208_PWRP_1    | Auto reset | 24: Inverter micro safety FW fault                |
| 177   | AlSafe209_PWRP_1    | Auto reset | 25: Inverter micro safety HW fault                |
| 178   | AlSafe210 PWRP 1    | Auto reset | 26: Inverter micro safety - Reserved              |
| 179   | AlSafe211 PWRP 1    | Auto reset | 27: Inverter micro safety - Reserved              |
| 180   | AlSafe212 PWRP 1    | Auto reset | 28: Inverter micro safety - Reserved              |
| 181   | AlSafe213 PWRP 1    | Auto reset | 29: Inverter micro safety - Reserved              |
| 182   | AlSafe21/ D\//DD 1  | Auto reset | 30: Inverter micro safety - Reserved              |
| 102   | AlSofe215 DM/DD 1   | Autoreset  | 31: Inverter micro safety - Descrued              |
| 103   |                     | Autoreset  | 22 Inverter micro safety - Reserved               |
| 104   | Albaroff PWRP_I     | Autoreset  | Offline inventor                                  |
| 185   | ALINVUTTINE PVVRP 1 | Autoreset  | Unineinverter                                     |

10 **daitsu** 

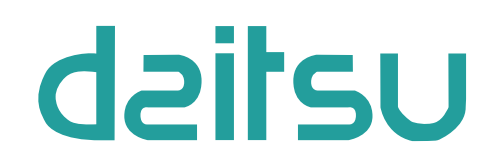